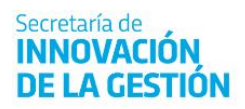

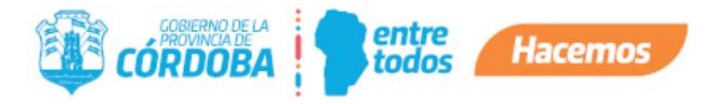

# Instructivo de Documentos Compartidos

# Índice

| Instructivo de Documentos Compartidos                               | 1 |
|---------------------------------------------------------------------|---|
| Alcance                                                             | 2 |
| Quiénes pueden acceder                                              | 2 |
| Cómo Acceder                                                        | 2 |
| Creación de Documentos compartidos                                  | 3 |
| Trazabilidad                                                        | 4 |
| Como ver un Documento Electrónico compartido                        | 5 |
| Cómo incorporar un Documento Electrónico compartido a un Expediente | 6 |
| Enmienda de Documentos Electrónicos compartidos                     | 8 |

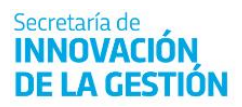

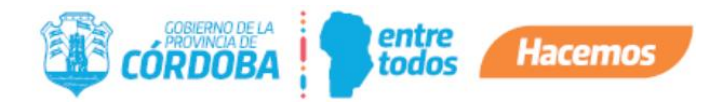

## Alcance

Este instructivo está dirigido a los usuarios Responsables, Segundos Responsables e Integrantes dentro de alguna unidad de la estructura organizacional de Expediente Digital.

El propósito del presente es explicar cómo un agente tiene la posibilidad de indicar, al momento de crear un Documento Electrónico, si este debe estar visible para otros agentes.

#### Quiénes pueden acceder

Las condiciones para poder acceder a la opción:

- Tener los permisos de Responsable, 2do Responsable o Integrante dentro de alguna unidad.
- Tener CiDi nivel 2 (Ciudadano Digital).

### Cómo Acceder

1- Ingresar a Ciudadano Digital (<u>https://cidi.cba.gov.ar</u>).

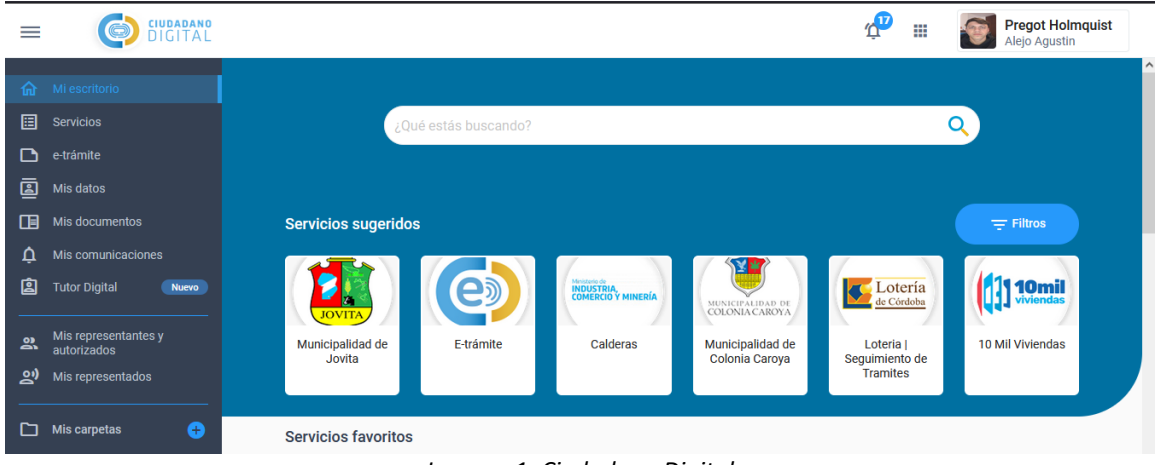

Imagen 1: Ciudadano Digital

2 - Desde allí ingresar a Expediente Electrónico, realizando la búsqueda en el escritorio de CiDi.

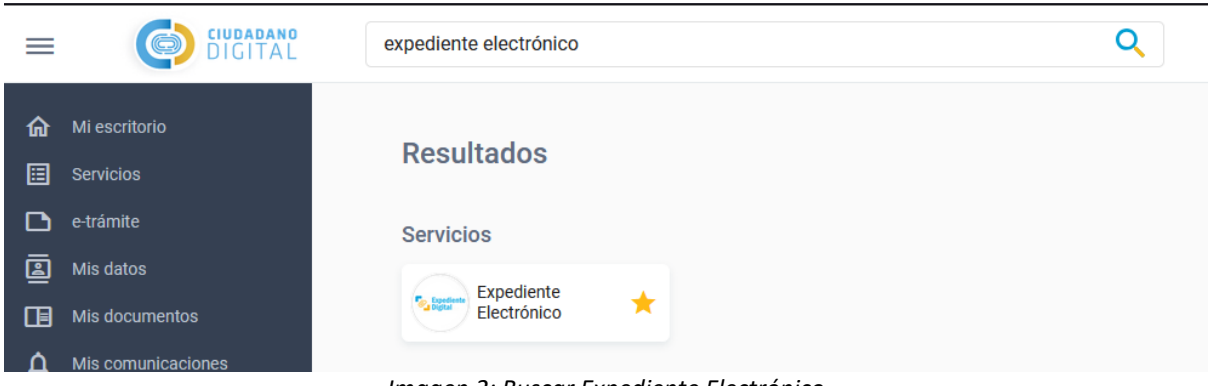

Imagen 2: Buscar Expediente Electrónico

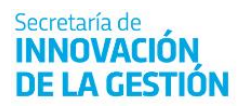

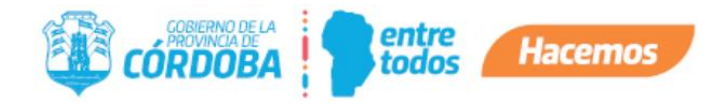

## **Creación de Documentos compartidos**

Para generar documentos compartidos, proceda de la misma manera que lo haría normalmente para crear documentos electrónicos.

Dentro de los detalles del documento, encontrará una nueva opción llamada "Documento visible", la cual estará desactivada por defecto, siguiendo la pauta de los Documentos Electrónicos convencionales.

Si permanece desactivada (con el botón hacia la izquierda), esto significa que solo el autor del documento tendrá acceso a él y podrá incorporarlo a uno o más expedientes. Además, sólo aquellos a quienes se les solicite firmar el documento o quienes tengan acceso al expediente donde está adjunto podrán visualizarlo.

Por otro lado, si la opción se activa (mover el botón hacia la derecha), esto permitirá que cualquier usuario que busque el código del documento pueda utilizarlo.

| Nuevo Documento Electrónico                                                                     |
|-------------------------------------------------------------------------------------------------|
| Unidad *                                                                                        |
| Tipo de Documento *                                                                             |
| Nombre *                                                                                        |
| Documento Visible Documento Visible, otros usuarios podrán acceder y visualizar este documento. |
| Contenido                                                                                       |
| Firma                                                                                           |
| Incorporar mi firma D Electrónica D Digital D Digital PDF                                       |
| Solicitar Firma a Terceros                                                                      |
| Ingrese cuil Q Agregar O Electrónica O Digital O Digital PDF                                    |
| Crear documento Volver                                                                          |

#### Imagen 3: Documento Electrónico

Nombre \*

|  | Documento Visible Documento Visible', otros usuarios podrán acceder y visualizar este documento. |
|--|--------------------------------------------------------------------------------------------------|
|--|--------------------------------------------------------------------------------------------------|

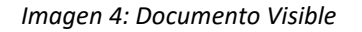

Aclaración: Los archivos adjuntos de trámites (FID, Multinota, Notificaciones, Incorporados en Solicitud de Información, Enmiendas, etc) que la plataforma convierta automáticamente a Documentos Electrónicos no estarán visibles por otros usuarios.

Una vez creados los Documentos Electrónicos, este dato no puede cambiarse.

En la visualización del Documento, en el encabezado, se podrá identificar si es un documento compartido o no, a razón de un nuevo dato: "Compartido: Si/No"

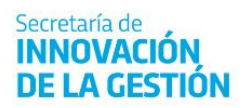

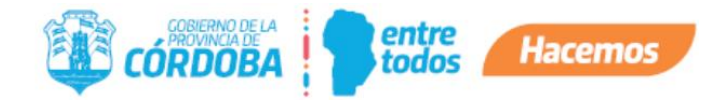

| Documento Electróni | ico                |                        |
|---------------------|--------------------|------------------------|
| Nombre:             | prueba visible     |                        |
| Tipo de Documento:  | Acta               |                        |
| Repartición:        | ATP01 - AREA TES   | TING DE PROYECTOS      |
| Identificador:      | CBA_ATP01_2023     | _00000290              |
| Fecha Creación:     | 22/08/2023 11:46   |                        |
| Creado por:         | Guerra, Jorge Adri | an - CUIL: 20396211174 |
| Compartido          | SI                 |                        |

Imagen 5: Consulta de Documento Electrónico

## Trazabilidad

Con esta nueva funcionalidad, que permite a múltiples agentes visualizar el Documento Electrónico, se introduce la sección de 'Trazabilidad'. En esta sección se registrarán las diversas acciones que requieran acceso al Documento, junto con los datos del usuario correspondiente:

- Documento creado
- Ingreso a consultar Documento
- Incorpora documento a Expediente GOBDIGI-1002122EE2/2023
- Notificación sobre Doc. CBA\_SIMG\_2023\_00000049 --> asunto del Mail
- Enmienda en expediente GOBDIGI-1002122111ABCD
- Enmienda en expediente GOBDIGI-1002122EE2/2023 desde WS
- Descarga documento xml\_documento\_electronico
- Descarga documento datos
- Descarga documento tipo\_documento\_xslt
- Descarga documento datos\_html\_descargar
- Descarga documento datos\_html
- Descarga documento tipo\_documento\_xsd
- Descarga documento documento\_digital
- Descarga documento documento\_digital\_completo\_inline
- Elimina solicitud de firma al cuil: 20246195243
- Solicita firma a 27414111551
- Firma documento TF0114111551
- Firma documento TF01

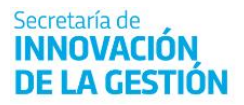

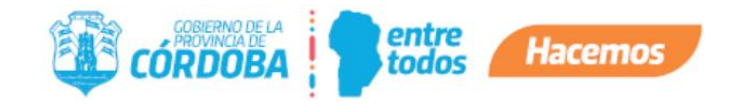

## Como ver un Documento Electrónico compartido

Para poder visualizar el contenido de un Documento Electrónico con la marca de Visible, es fundamental tener el identificador del mismo, por ej. *CBA\_ATP01\_2023\_00000295*.

Teniendo el identificador del documento, podrá buscarlo en la búsqueda de la pantalla principal de la plataforma (Home), ingresando el código, seleccionando la opción Documento y luego buscar.

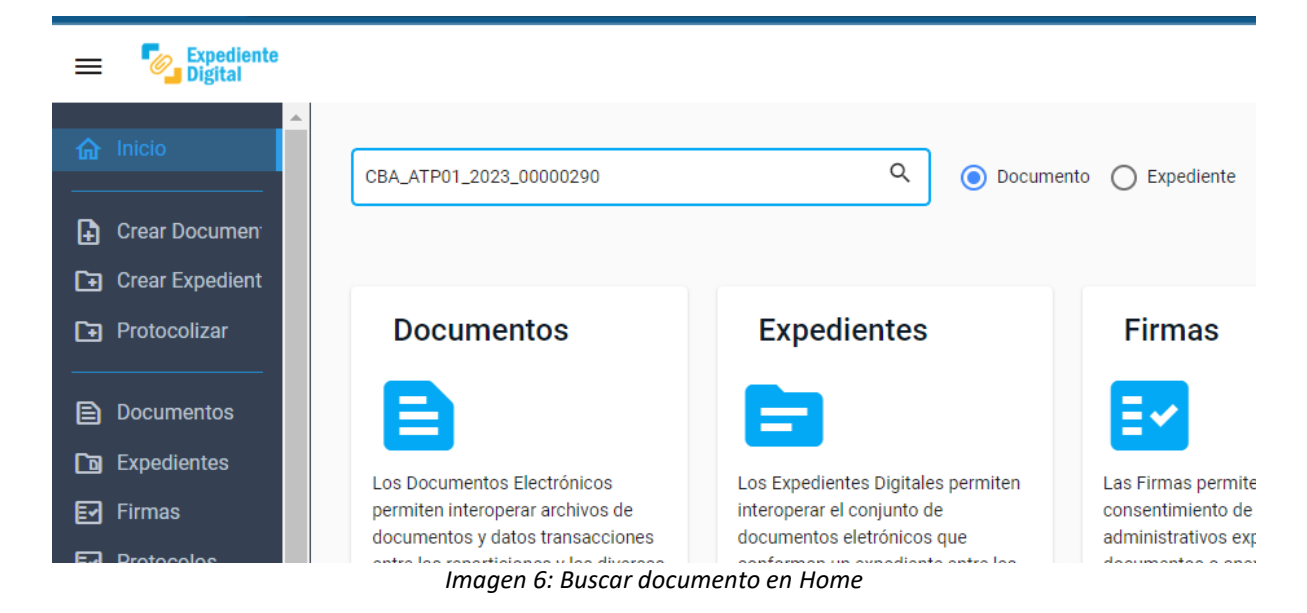

Al buscarlo, si este está marcado como Visible, mostrará todos los datos del mismo. La única acción disponible en caso de un agente que no lo creó, será incorporar a un Expediente. No podrá agregar ni quitar firmas.

En cambio, si el documento no está marcado como visible, el sistema devolverá el siguiente mensaje:

| CBA_ATP01_2023_00000280                                                                                                    | Q Documento (                                                                                                    | ) Expediente                                                                                                    | No se encontro el Documento. Cerrar                                                                                                    |
|----------------------------------------------------------------------------------------------------|----------------------------------------------------------------------------------------------------|----------------------------------------------------------------------------------------------------|----------------------------------------------------------------------------------------------------|
|                                                                                                    |                                                                                                    |                                                                                                    |                                                                                                    |
| Documentos                                                                                                    | Expedientes                                                                                                    | Firmas                                                                                                    | Protocolos                                                                                                    |
| Los Documentos Electrónicos permiten interoperar<br>archivos de documentos y datos transacciones entre las<br>reparticiones y las diversas funciones de la administración<br>Documento de Interoperabilidad (PDF)<br>Esquema de Validación (XSD) | Los Epodientes Digitales permiten interoperar el conjunto<br>de documentos eletrónicos que conforman un expediente<br>entre las reparticiones y las diversas funciones de la<br>administración<br>Documento de Interoperabilidad (PDF)<br>Esquema de Validación (XSD) | Las Firmas permiten expresar consentimiento de los actos<br>administrativos expresados en documentos o anexados a<br>expedientes digitales. Los métodos habilitados son:<br>Firma Electrónica con PIN CDI<br>Firma Digital con certificado emitido por ONTI<br>(Token O Remota) | Los protocolos electrónicos son documentos electrónicos permiten generar las resoluciones en formato digital y ser incorporadas a expedientes digitales.<br>Protocolizar Mis Protocolos |
| Crear Mis Documentos                                                                                                    | Crear Mis Expedientes                                                                                                    | Mis Firmas                                                                                                    |                                                                                                    |

Imagen 7: Error al Buscar Documento

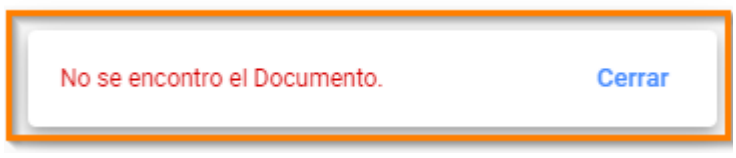

Imagen 8: Error al Buscar Documento

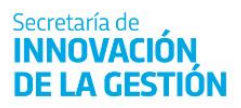

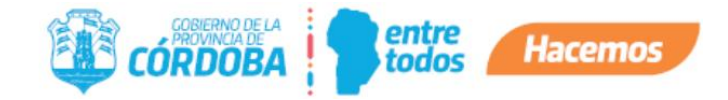

# Cómo incorporar un Documento Electrónico compartido a un Expediente

Opción 1: Realizar la búsqueda del Documento Electrónico desde la pantalla principal de la plataforma. Una vez que se encuentre dentro del Documento, podrá ir a la sección Expedientes y seleccionar el Expediente deseado.

| ICO                                |
|------------------------------------|
| Documento Compartido/Visible       |
| ACTA                               |
| ATP01 - AREA TESTING DE PROYECTOS  |
| CBA_ATP01_2023_00000258            |
| 17/08/2023 10:25                   |
| Jaeggi, Marcia - CUIL: 27226816807 |
| SI                                 |
|                                    |
| Descargar                          |
|                                    |
|                                    |
|                                    |
|                                    |
|                                    |
|                                    |
|                                    |
|                                    |

Imagen 9: Incorporar Documento a un Expediente desde Documento

Opción 2: Ingresar al Expediente Digital, e ingresar a la opción Incorporar Documento a Expediente. Una vez que se encuentra en esta opción, deberá utilizar la búsqueda manual que se encuentra al pie de la pantalla "Búsqueda de Documento", buscar con el número de identificado y agregar.

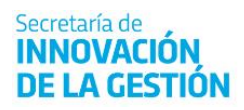

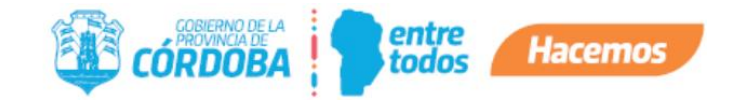

| Incor | noración | de | Documentos a | a Ev | mediente |
|-------|----------|----|--------------|------|----------|
| 11001 | poracion | ac | Documentos   |      | pearente |

| Incorporar Documento a Expediente |                                                   |                                |                  |
|-----------------------------------|---------------------------------------------------|--------------------------------|------------------|
| Expediente<br>0975-0004049-252022 |                                                   |                                |                  |
| 9670-000404-522223                |                                                   | prueba                         |                  |
| Mis Documentos Electrónicos       |                                                   |                                |                  |
|                                   |                                                   |                                |                  |
|                                   |                                                   |                                |                  |
| Identificador                     | Nombre                                            | Autor                          | Fecha            |
| CBA_ATP01_2023_00000258           | Documento Compartido/Visible                      | Jaeggi Ø                       | 17/08/2023 10:25 |
| CBA_MESIS_2023_00000026           | Nota en Mesa de Sistemas                          | Jaeggi Ø                       | 14/08/2023 15:09 |
| CBA_ATP01_2023_00000255           | Notificación <titulo></titulo>                    | Jaeggi Ø                       | 14/08/2023 11:16 |
| CBA_MESIS_2023_00000024           | Notificación «firmas invalidas 2»                 | Jaeggi O                       | 14/08/2023 11:11 |
| CBA_ATP01_2023_00000254           | Notificación <firmas invalidas=""></firmas>       | Jaeggi Ø                       | 14/08/2023 11:10 |
| CBA_MESIS_2023_00000023           | Convenio <prueba corruptas="" firmas=""></prueba> | Jaeggi Ø                       | 11/08/2023 12:12 |
| CBA_ATP01_2023_00000252           | Prueba creacion de expediente                     | Jaeggi Ø                       | 11/08/2023 11:34 |
| CBA_ATP01_2023_00000248           | Prueba nota con firma digital                     | Jaeggi O                       | 03/08/2023 10:07 |
| CBA_ATP01_2023_00000247           | Miercoles tercero - test                          | Jaeggi Ø                       | 03/08/2023 09:40 |
| CBA_ATP01_2023_00000246           | Documento para prueba de firmas con cargo         | Jaeggi Ø                       | 03/08/2023 08:49 |
|                                   |                                                   |                                |                  |
| Rúsqueda de Documento             |                                                   |                                |                  |
| Documento                         |                                                   |                                |                  |
| CBA_ATP01_2023_00000258           |                                                   | Q Documento Compartido/Visible | Agregar          |
| Volver                            |                                                   |                                |                  |

Imagen 10: Incorporar Documento al Expediente desde Expediente

Al presionar Agregar se sumará a la lista de documentos de la parte superior de la pantalla, donde podrá pre visualizarlo antes de confirmar su incorporación al Expediente en cuestión.

| incorporar Documento a Expedie                                                                                                    | nte                                                                                                    |                                                         |          |                                                                                       |               |                                                                                                    |                                       |                                             |
|----------------------------------------------------------------------------------------------------|----------------------------------------------------------------------------------------------------|---------------------------------------------------------|----------|---------------------------------------------------------------------------------------|---------------|----------------------------------------------------------------------------------------------------|---------------------------------------|---------------------------------------------|
| Bipediente<br>9876-000404%2F2023                                                                                                    |                                                                                                    | prueba                                                  |          |                                                                                       |               |                                                                                                    |                                       |                                             |
|                                                                                                    |                                                                                                    |                                                         |          |                                                                                       |               |                                                                                                    |                                       |                                             |
| Documentos Seleccionados                                                                                                    |                                                                                                    |                                                         |          |                                                                                       |               |                                                                                                    |                                       |                                             |
| Orden                                                                                                    | Identificador N                                                                                                    | Nombre                                                  | Autor    | Fecha                                                                                 |               | Nombre Repartición                                                                                                    | Tipo Documento                        |                                             |
| 2                                                                                                    | CBA_ATP01_2023_00000258                                                                                                    | Documento Compartido/Visible                            | Jaeggi 🛈 | 17/08/20                                                                              | 023 10:25     | AREA TESTING DE PROYECTOS@                                                                                                    | ACTAO                                 | loo ×                                       |
|                                                                                                    |                                                                                                    |                                                         |          |                                                                                       |               |                                                                                                    |                                       |                                             |
|                                                                                                    |                                                                                                    |                                                         |          |                                                                                       |               |                                                                                                    |                                       |                                             |
| Incorporar                                                                                                    |                                                                                                    |                                                         |          |                                                                                       |               |                                                                                                    |                                       |                                             |
| Mis Documentos Electrónicos                                                                                                    |                                                                                                    |                                                         |          |                                                                                       |               |                                                                                                    |                                       |                                             |
|                                                                                                    |                                                                                                    |                                                         |          |                                                                                       |               |                                                                                                    |                                       |                                             |
|                                                                                                    |                                                                                                    |                                                         |          |                                                                                       |               |                                                                                                    |                                       |                                             |
|                                                                                                    |                                                                                                    |                                                         |          |                                                                                       |               |                                                                                                    |                                       | ۹                                           |
| Identificador                                                                                                    | Nombre                                                                                                    | Autor                                                   |          | Fecha                                                                                 | [<br>N        | Vernitre Repartición Tipo Do                                                                                                    | cumento                               | ۹                                           |
| Identificador<br>CBA_ATP01_2023_00000258                                                                                                    | Nombre<br>Documento Compartido/Visible                                                                                                    | Autor<br>Jaeggi Ø                                       |          | Fecha<br>17/08/2023 10:25                                                             | (<br>N<br>A   | Iombre Repartición Tipo Do                                                                                                    | cumento<br>D                          | Q<br>() +                                   |
| Identificador   CBA_ATP01_2023_00000258   CBA_MESIS_2023_00000266                                                                              | Nombre<br>Documento Compartido/Visible<br>Nota en Mesa de Sistemas                                                                                        | Autor<br>Jaeggi Ø<br>Jaeggi Ø                           |          | Fecha<br>17/08/2023 10.25<br>14/08/2023 15.09                                         | N<br>A        | kombre Repartición Tipo Do<br>NREA TESTING DE PROYECTOSO ACTAG<br>MESA DE SISTEMASO NotaO                                                                                                    | cumento                               | Q<br>+                                      |
| Identificador   CBA_ATP01_2023_00000258   CBA_MESIS_2023_00000266                                                                              | Nombre<br>Documento Compartido/Visible<br>Nota en Mesa de Sistemas                                                                                        | Autor<br>Jaeggi ©<br>Jaeggi ©                           |          | Fecha<br>17/08/2023 10:25<br>14/08/2023 15:09                                         | N<br>A<br>N   | kombre Repartición Tipo Do<br>NREA TESTING DE PROVECTOSO ACTAG<br>MESA DE SISTEMASO NotaO                                                                                                    |                                       | Q<br>= +<br>= +                             |
| Identificador<br>CBA_ATP01_2023_00000258<br>CBA_ATP01_2023_00000255                                                                            | Nombre<br>Documento Compartido/Visible<br>Nota en Mesa de Sistemas<br>Notificación <titulo></titulo>                                                      | Autor<br>Jaeggi ©<br>Jaeggi ©<br>Jaeggi ©               |          | Fecha<br>17/08/2023 10:25<br>14/08/2023 15:09<br>14/08/2023 11:16                     | N<br>A<br>N   | kombre Repartición Tipo Do<br>NREA TESTING DE PROYECTOS ACTAG<br>MESA DE SISTEMASO Nota O<br>NREA TESTING DE PROYECTOS O Notifici                                                                    | cumento<br>D<br>ación@                | Q<br>9 +<br>9 +<br>9 +                      |
| Identificador<br>CBA_ATP01_2023_00000258<br>CBA_MEDIS_2023_00000255<br>CBA_MEDIS_2023_00000255                                                 | Nombre<br>Documento Compartido/Visible<br>Nota en Mesa de Sistemas<br>Notificación «titulo»<br>Notificación «firmas invalidas 2»                          | Autor<br>Jaeggi ©<br>Jaeggi ©<br>Jaeggi ©<br>- Jaeggi © |          | Pecha<br>17/08/2023 10:25<br>14/08/2023 15:09<br>14/08/2023 11:16<br>14/08/2023 11:11 | N A A A A A M | kombre Repartición Tipo Do   KREA TESTING DE PROVECTOS ACTAG   MESA DE SISTEMASO NotaGO   NREA TESTING DE PROVECTOS Notifici   MESA DE SISTEMASO Notifici                                            | aumento<br>)<br>)<br>ación@<br>ación@ | Q<br>9 +<br>9 +<br>9 +<br>9 +               |
| Identificador   CBA_ATP01_2023_00000258   CBA_MEDIS_2023_00000255   CBA_MEDIS_2023_00000255   CBA_MEDIS_2023_0000024   CBA_ATP01_2023_00000255 | Nombre<br>Documento Compartido/Visible<br>Nota en Mesa de Sistemas<br>Notificación «titulo»<br>Notificación «titulo»<br>Notificación «firmas invalidas 2» | Autor<br>Jaeggi ©<br>Jaeggi ©<br>- Jaeggi ©<br>Jaeggi © |          | Fecha<br>17/08/2023 10:25<br>14/08/2023 11:16<br>14/08/2023 11:11<br>14/08/2023 11:10 | <br>          | Internet Repartición Tipo Do<br>REA TESTING DE PROYECTOSO ACTAO<br>MESA DE SISTEMASO NotaO<br>REA TESTING DE PROYECTOSO Notifici<br>MESA DE SISTEMASO Notifici<br>REA TESTING DE PROYECTOSO Notifici | aumento<br>)<br>ación@<br>ación@      | Q<br>9 +<br>9 +<br>9 +<br>9 +<br>9 +<br>9 + |

Imagen 11: Incorporar Documento al Expediente desde Expediente

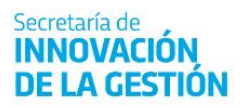

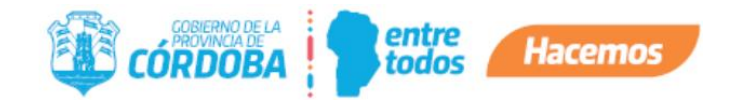

En caso que no pueda utilizar el documento encontrado mostrará el siguiente mensaje:

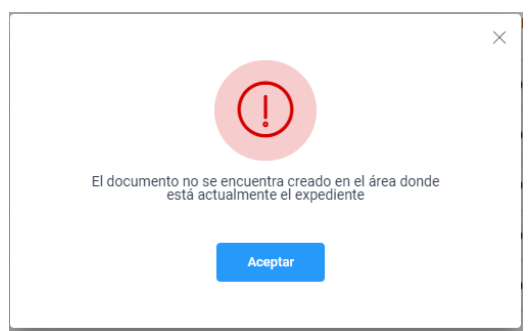

Imagen 11: Incorporar Documento al Expediente desde Expediente sin acceso

## Enmienda de Documentos Electrónicos compartidos

La Enmienda funcionará con el mismo criterio que los documentos electrónicos normales. Solo podrá enmendarlos quien lo haya incorporado al Expediente o el Responsable de su Unidad. Para más información consultar el Instructivo de Enmienda.